## THE

## Share the hype with The Fifth Season overlay.

Congrats on competing at a Spokane Sports' Fifth Season event. Let the world know on your Instagram (IG) account by adding the The Fifth Season overlay to your photos.

- For Competing Athletes: Share an action shot of yourself, a teammate, or photos of the event.
- For Coaches: Share a photo of your team, or a shot from the event.

## **Overlay How To Guide:**

1. Download the invitational overlay file to your phone's camera roll.

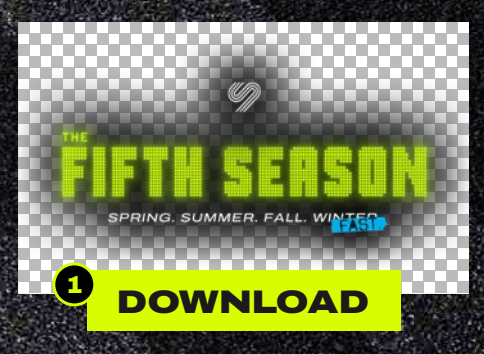

- Open the IG app and select the photo you want to upload (do not select the overlay yet).
- 3. Hit "next" in the upper right corner.
- 4. Select the picture icon in the upper right corner to add the overlay.
- 5. Adjust the overlay to fit your image.
- 6. Look good? Hit "next" and continue uploading to IG.

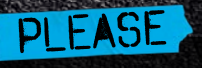

S

TAG @spokanesports

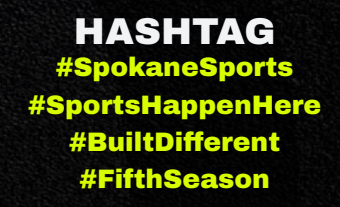

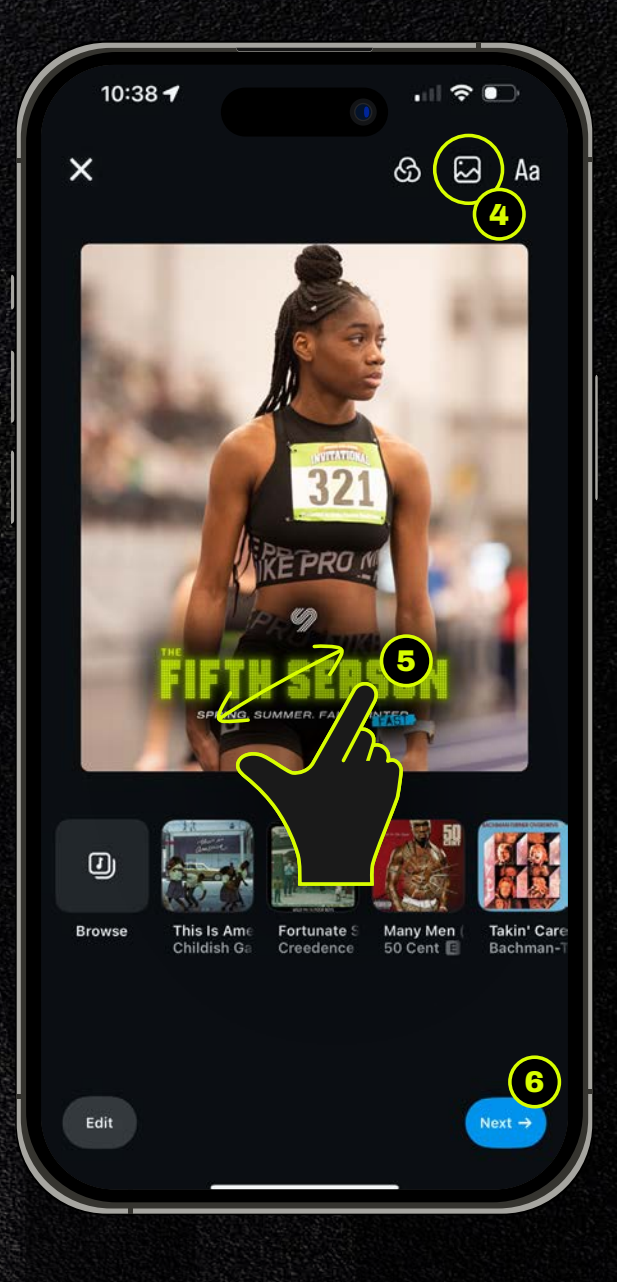

## TROUBLESHOOTING:

If you don't have the layering option, make sure your IG app is up to date.

If you still don't have access, please still consider sharing on social that you're competing in the Fifth Season and add the tags above.